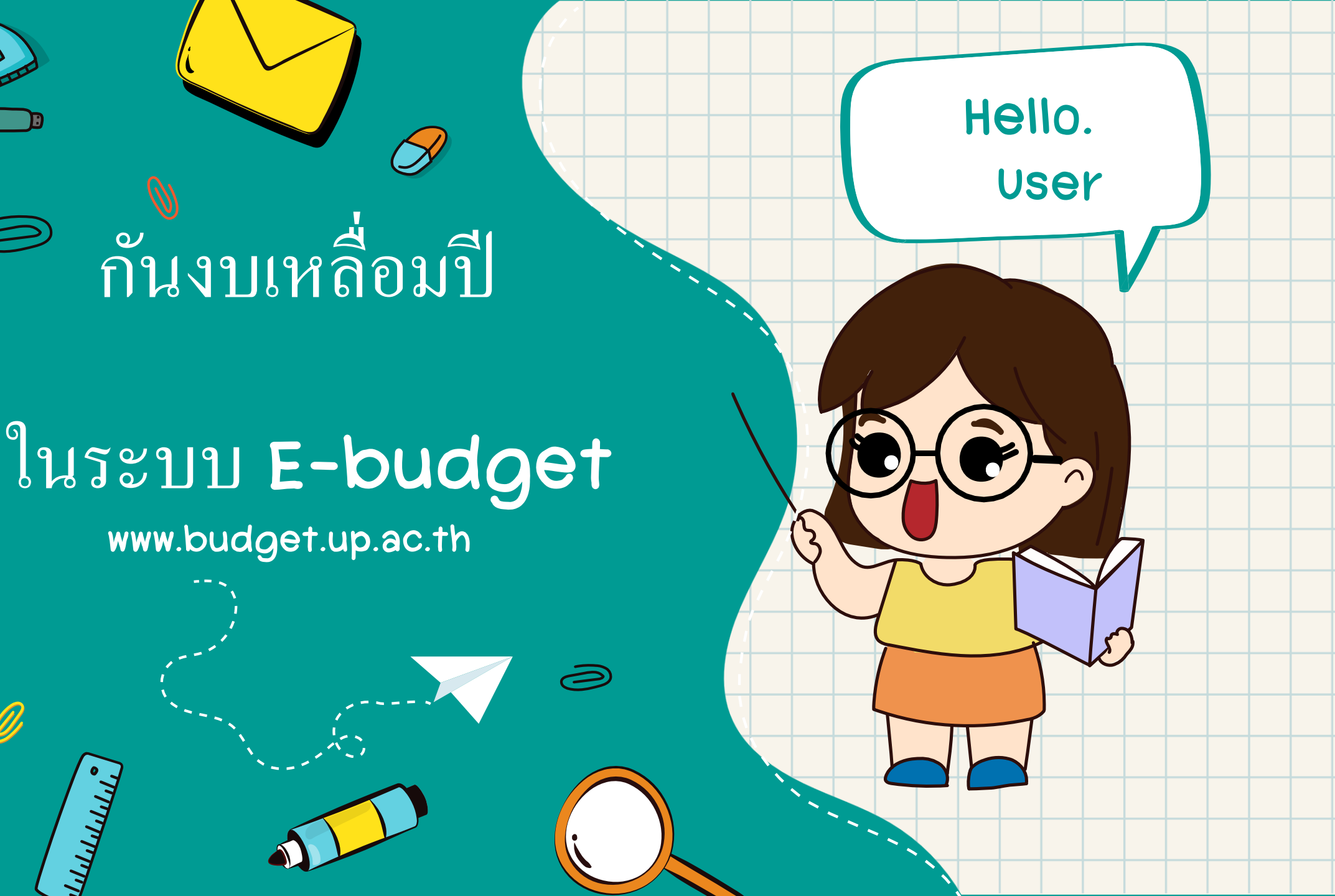

¢

 $\bigcirc$ 

Ø

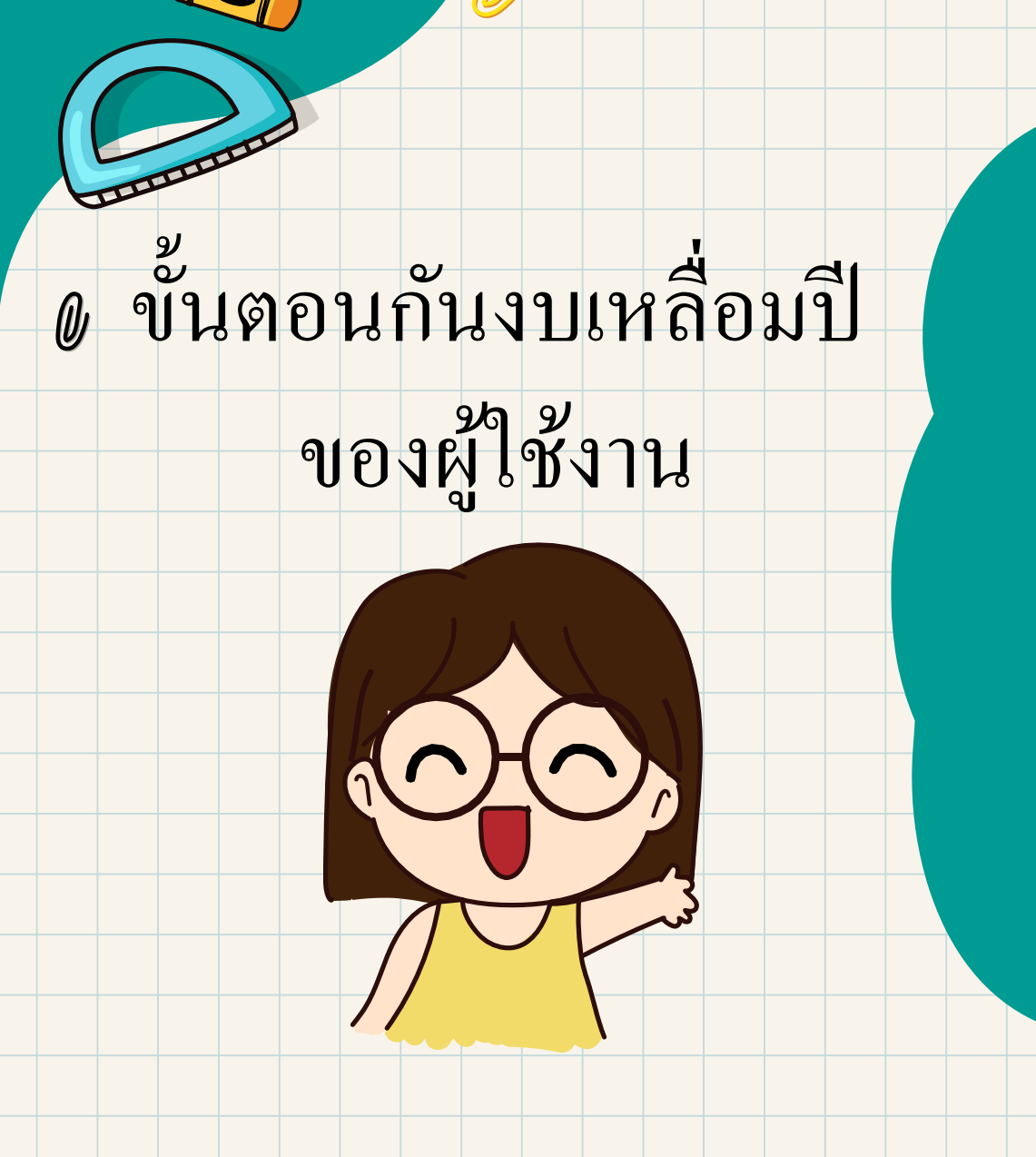

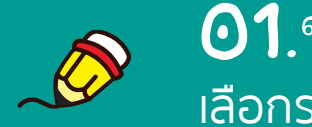

01.ขออนุมัติกัน เลือกรายการที่ต้องการกันงบ

**02.**นำส่ง ออกฟอร์มกันงบ

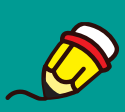

**03.ส่งดำเนินการ** ตรวจสอบความถูกต้องและส่งดำเนินการใน ระบบ

Ø

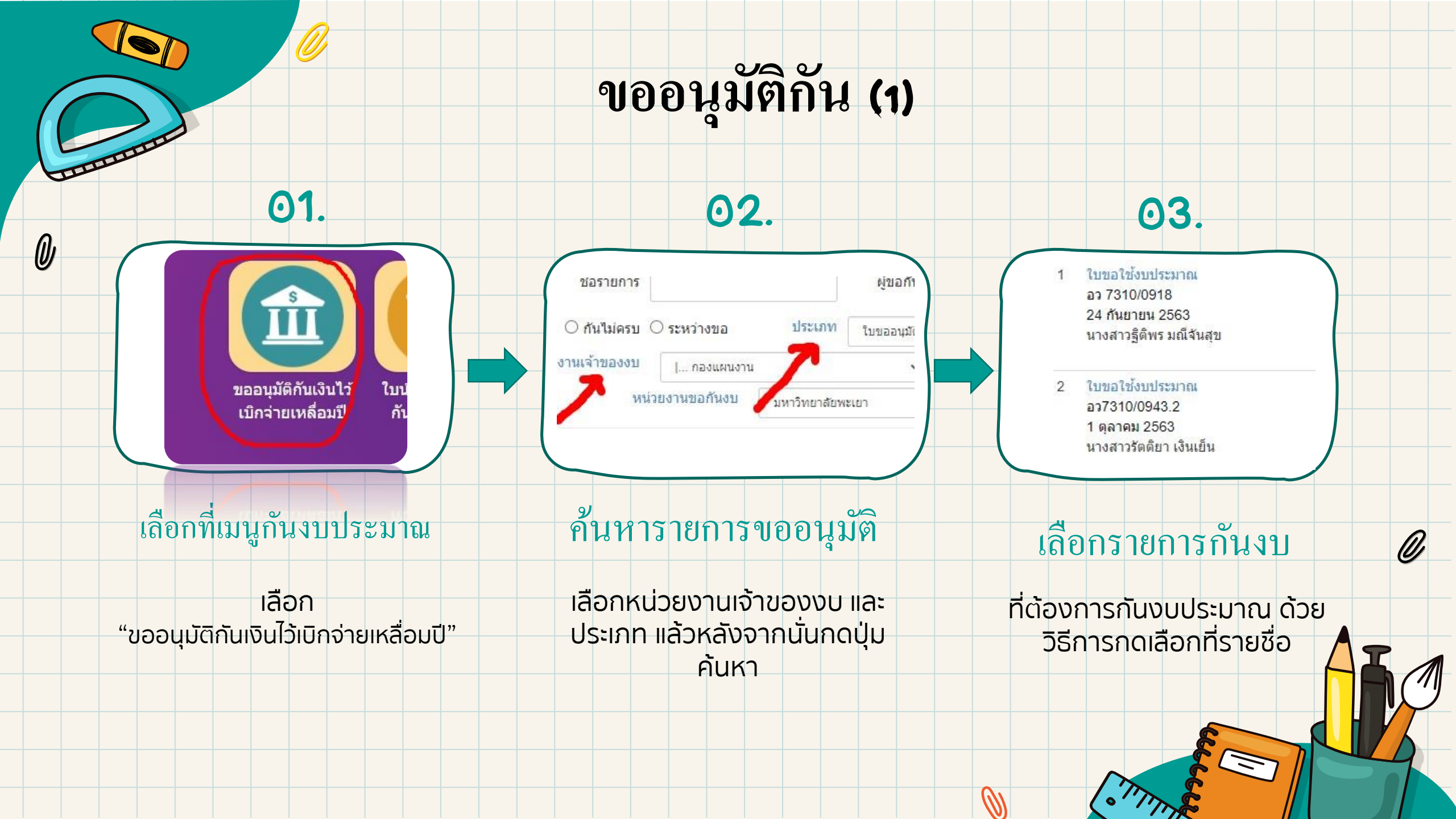

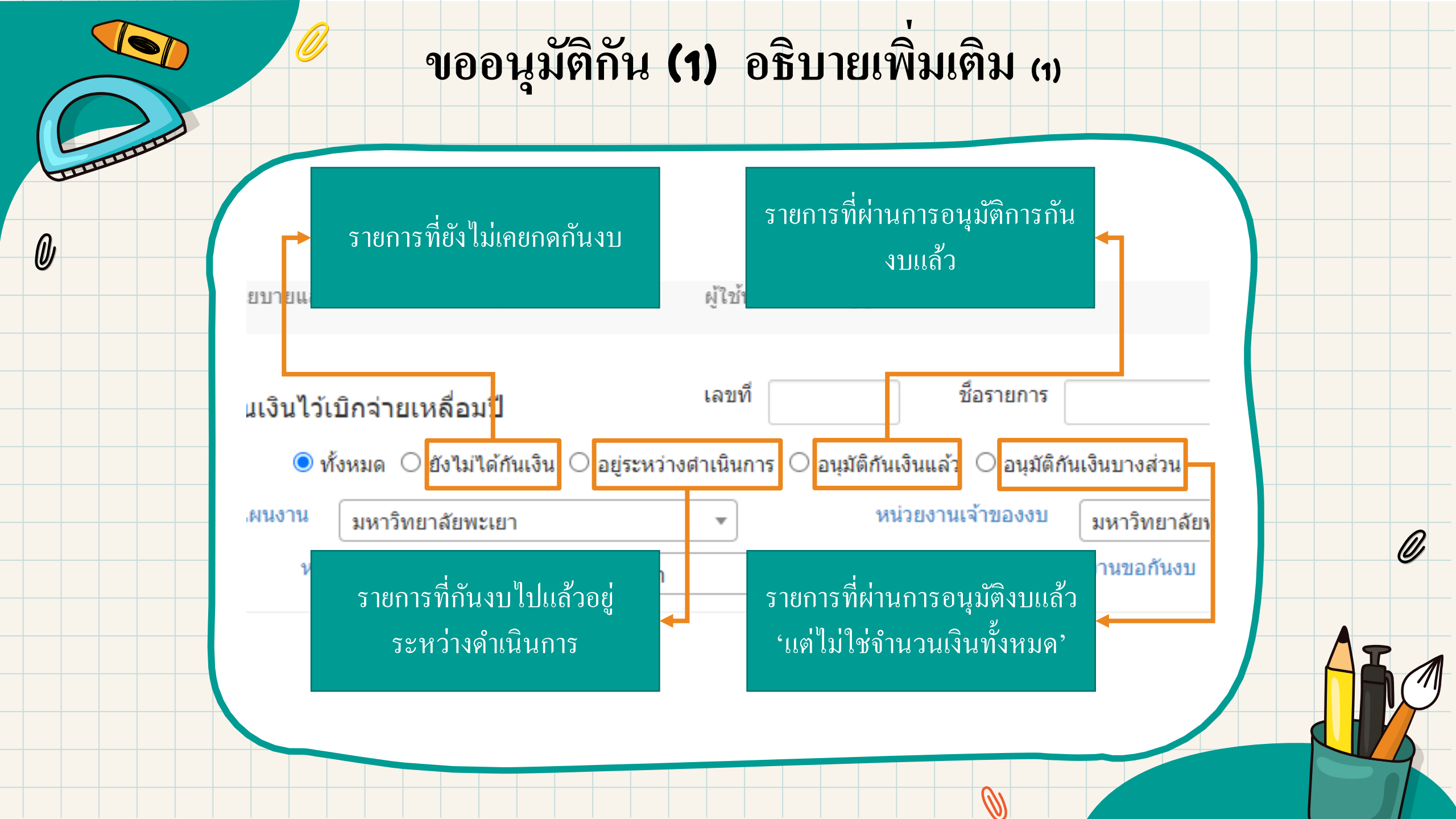

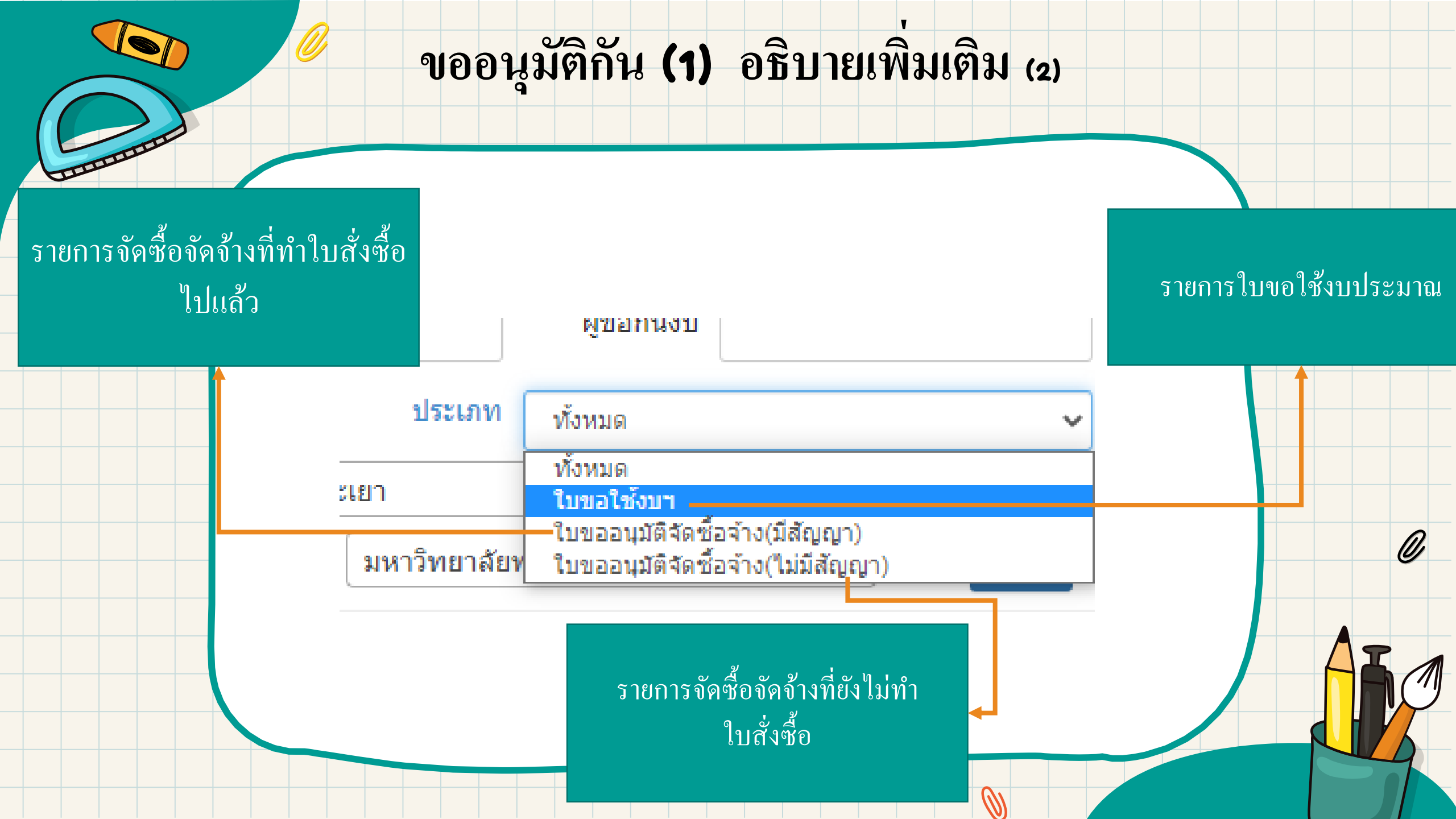

![](_page_5_Figure_0.jpeg)

![](_page_6_Figure_0.jpeg)

![](_page_7_Figure_0.jpeg)

![](_page_8_Figure_0.jpeg)

![](_page_9_Picture_0.jpeg)

Ø

## 1.ตรวจสอบ ตรวจสอบรายการที่หน่วยงานนำส่งมาให้

![](_page_10_Picture_2.jpeg)

**2.**ส่งคืนแก้ไข

ส่งคืนแก้ไขบางรายการ หรือ ทั้งใบนำส่ง ที่ ต้องการให้หน่วยงานแก้ไข

![](_page_10_Picture_5.jpeg)

3.อนุมัติ อนุมัติที่บางรายการ หรือ ว่าทั้งใบนำส่ง ที่ ต้องการ

## ขั้นตอนกันงบเหลื่อมปี

## ของกองคลัง

Ŋ

![](_page_11_Figure_0.jpeg)

![](_page_12_Figure_0.jpeg)

![](_page_13_Figure_0.jpeg)

![](_page_14_Figure_0.jpeg)

![](_page_15_Picture_0.jpeg)